# e-Tourist Visa to India

Updated February 2020

In October 2014 the Government of India launched the so-called e-Tourist Visa, which was made available for a number of countries worldwide. e-Tourist Visa means that you apply online and the application will normally be approved within 24 - 48 hours. The actual visa will be stamped in your passport upon arrival in India. Initially the e-TV was valid for 2 months, but recently there has been made provision for 3 different types of e-Tourist Visa: 30-day (double entry), 1 year and 5 year. The 1-year and 5-year e-Tourist visas are valid from the day the ETA approval is given, while the 30-day visa is valid from the date of arrival in India. The 1-year and 5-year visas are valid for multiple entries, but each visit should not exceed 90 days.

This document gives you pretty detailed info about the process of applying for an e-Tourist Visa online. Each person going to India has to fill in an online application, as there are no 'family visa' or 'application for couples' options. Make yourself a cup of coffee, buckle down and get started. It is not difficult, but the process may feel a bit cumbersome and you'll be asked some strange questions like: Is your grandmother from Pakistan? Just read these instructions carefully and you'll do just fine <sup>©</sup>

## The cost of e-Tourist Visa depends on the duration of the visa and peak or low season:

\$25

(July to March)

| - 30-day e-TV: | \$10 | (from April to June) |
|----------------|------|----------------------|
| - 1-year e-TV: | \$40 | (all year round)     |

- 5-year e-TV: **\$80** (all year round)

E-Tourist Visa is to be paid online with Visa, MasterCard or Paypal at the end of the application process. If you face any problems in regards to applying for e-TV to India, please get in touch with Himalayan Adventures on the following e-mail: post@himalayanadv.com

# Important information before you start:

- ✓ The 30-day e-TV is valid from the day you arrive in India. For this particular visa it is important that you apply less than 30 days, but more than 4 days, before departure. The actual ETA (Electronic Travel Authorisation) that enables you to board the plane for India is only valid for 30 days. If you apply for a 30-day visa more than 30 days before your departure, your ETA will have expired by the time you leave and you'll face problems at the airport. In the e-mail you'll receive when the application has been approved you'll find the following info: Date of Expiry of ETA. This expiry date will be 30 days from the day your application was approved and your ETA issued. The actual visa will be stamped in your passport when you go through immigration in India.
- ✓ 1-year and 5-year e-Tourist Visas are valid from the date your application was approved, and you'll receive your ETA (Electronic Travel Authorisation) by e-mail. We recommend that you apply for any e-TV 2-3 weeks prior to departure. The long-term visas are valid for multiple entry but each visit should not exceed 90 days. The 'ETA Expiry Date' for 1-year and 5-year visas is the same as the expiry date of the visa, i.e. 1 or 5 years down the road. You can travel to India any time within the validity of the visa.
- ✓ There are now 4 types of e-Visas available: e-Tourist Visa, e-Business Visa, e-Medical Visa and e-Conference visa. Please stick to the e-Tourist Visa option if that's your main purpose for going to India.

- ✓ When your e-Visa application has been completed and you have paid the visa fee online, you'll immediately receive an e-mail from the Indian visa department. This e-mail is only a confirmation that your application <u>has been received</u> and will be processed within 48 hours. This first e-mail <u>is not</u> the approval of your visa application!
- $\sqrt{}$  Within 1-2 days you'll receive another e-mail with your e-Tourist Visa approval (Electronic Travel Authorisation). You then have to <u>go back to the website</u> to print a copy of the ETA document and bring it with you to India. For more information please refer to point 11 below. The actual visa will be stamped in your passport when you go through one of the designated e-Visa counters in the immigration at the airport. Please remember to print a copy of the ETA document for each person going to India.
- $\sqrt{}$  Please remember to keep a copy of the ETA document with your passport when leaving for the airport. You'll not be allowed to board the flight without a printout of the ETA.

# There are 4 different steps in this process and they are as follows:

- **a)** You fill in the online application form, upload a photo and a copy of your passport and pay the fee. Please refer to number 1 9 below.
- **b)** Immediately after the payment has been successfully done, you'll receive an e-mail confirming that the Indian authorities have received the application. Please see no. 10.
- **c)** Within 1-2 days you'll receive an e-mail with the approval of your visa application. At the top of the e-mail you'll find your application ID as well as the following: **Application status: Granted.** Please refer to number 11 below.
- **d)** When you have received the ETA approval by e-mail, you need to print a copy of the ETA document, and bring it with you to the airport and onwards to India. Please refer to number 12 below on how to download and print the ETA document.

Please read through all the instructions below <u>before</u> you start the online process. Please prepare a scanned copy of the info page in your passport in PDF format, as well as a digital pass photo in JPG format, before you get going. It may seem a bit complicated to upload the pass photo, but it is actually pretty easy, just follow the instructions given below and on the website.

We recommend you to use the Google **Chrome** browser, which you can download for free from the net. **Safari** for Mac also works well. We've heard of several people that have had problems using Internet Explorer for the visa application.

# Note: Please make sure you go to the correct website to apply for e-Tourist Visa to India!

Please click on the link given in number 1 below or cut/paste the link in your browser. There are other websites that offer e-TV to India and that looks very similar to the official site. We do not have any experience with these websites, but know of people who accidentally tried one and were charged a \$50 surcharge at the time of payment. We can not guarantee that these other websites will be able to provide you with a valid ETA document, so please make sure to go to the official Indian website. After clicking on the link below the following website should open up:

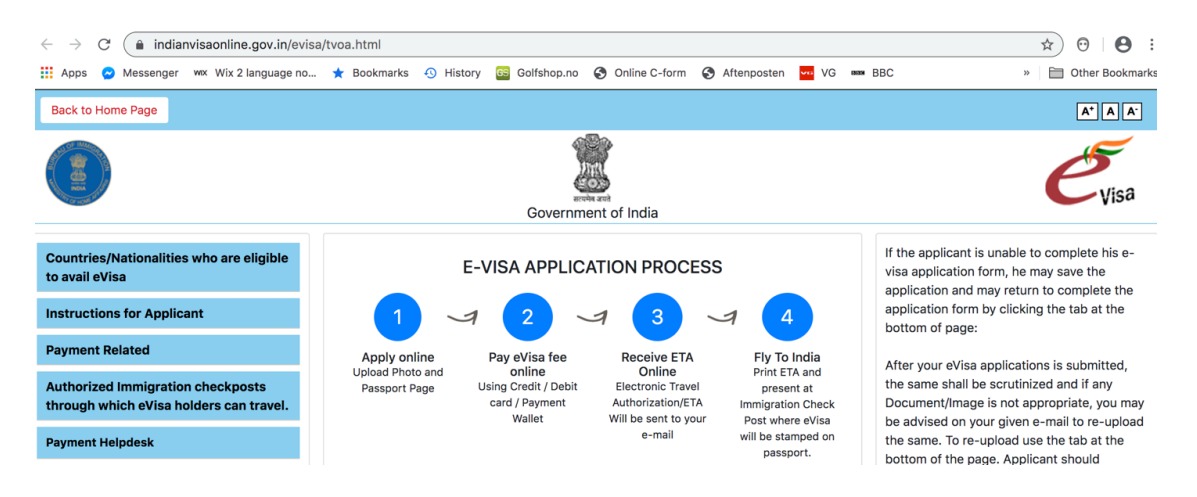

- 1) The application process starts on the webpage showed above. Please click on the following link: https://indianvisaonline.gov.in/evisa/tvoa.html Scroll down and in the left corner, click on the link called 'Apply here for e-visa' and get going. After you have started filling in the application, you'll receive a pop-up window with a temporary Application ID, which consists of 6-8 numbers + some letters. Please note down this number in case you are not able to complete the application process and have to return later on. When the application has been completed and passed on to the Indian authorities, you'll receive a new number that is your actual application ID.
- 2) When you fill in the application form, please do not mention **Ranikhet** in the place where you are asked to list places you'll be visiting. Please list 3 4 well known places in India e.g. Delhi, Taj Mahal, Agra, Nainital, Almora, Kumaon, Varanasi etc.
- 3) After filling in information about type of visa, departure date etc., you'll come to the place where it states: *Have you ever visited India before?* Please read through the 3 options given below and choose the appropriate one for you.
  - a) If the answer is yes and you **do have access** to your previous visa, then please click 'Yes' and proceed to:
    - a. Fill in the address given below in point number 4.
    - b. List some of the well-known places you visited during your last trip.
    - c. Fill in your previous visa number and choose the type of visa.
    - d. Fill in where it was issued e.g. New York. If your previous visa was an e-Tourist Visa, then please just write the city where the visa was stamped in your passport e.g. Delhi, Mumbai, Kolkata etc.
    - e. Finally, fill in the date your previous visa was issued.
  - b) If the answer is yes, but you **don't have access** to your old passport with your previous visa, then please do the following:
    - a. Click on 'Yes' and fill in the address given below in point number 4.
    - b. List some of the well-known places you visited during your last trip.
    - c. Where you are asked to fill in your previous visa number, please just write **NA** (Not Applicable).
    - d. Choose the type of visa you had on your previous trip (for most people that will be Tourist).
    - e. Fill in where it was issued e.g. New York (If your previous visa was an e-Tourist Visa, then please just write the city where the visa was stamped in your passport e.g. Delhi, Mumbai, Kolkata etc. + the approximate date you arrived in India as date of issue).
    - f. Fill in the **approximate date** your previous visa was issued (not possible to write NA in this field). If you were in India in October 2014, then you can just pick a date approx. 1 month earlier. Most people apply for visa about 1 month before departure, so just pick a date accordingly (please see screen shot below).
  - c) If you haven't been to India before then it is easy just click 'No' and proceed.

# Screen shot showing an example of how to answer point 3b above.

| Previous Visa/Currently valid Visa Det          | ails                                |                                               |
|-------------------------------------------------|-------------------------------------|-----------------------------------------------|
| Have you ever visited India before?*            | Yes 🗿 / No 🔿                        | If Yes Please give Details                    |
| Address*                                        | YWCA IGH                            |                                               |
|                                                 | 10 SANSAD MARG                      |                                               |
|                                                 | CONNAUGHT PLACE, NEW DELHI          |                                               |
| Cities previously visited in India*             | DELHI, AGRA, NAINITAL               | Cities in India visited (comma separated)     |
|                                                 | //                                  |                                               |
| Last Indian Visa No/Currently valid             | NA                                  | Last Indian Visa no / Currently valid Visa no |
| Indian Visa No.*                                |                                     |                                               |
| Type of Visa*                                   | TOURIST VISA                        | Type of Visa                                  |
| Place of Issue*                                 | OSLO                                | Place of Issue                                |
| Date of Issue*                                  | 10/02/2011                          | In dd/mm/yyyy format                          |
| Has permission to visit or to extend stay in No | India previously been refused? OYes | • If yes, give details                        |
| 1                                               |                                     |                                               |

- 4) If asked about address in India (hotel etc.), then please use: YWCA International Guest House, 10 Sansad Marg, Connaught Place, New Delhi. <u>Please note down the name and address of this hotel on a piece of paper and keep it</u> <u>in your passport.</u> You may need it when filling in the arrival card and if you are asked in the immigration about the place you'll be staying.
- **Note:** Recently another question has been added to the application, asking about booking of hotel/resort through a Tour Operator. Please just click on 'No' and proceed.
- 5) When asked about a **contact person** in India, please write: Navneet Arora, Vinstring Holidays, 2 Commercial Complex, Hanuman Road, C.P., New Delhi. Phone: 9810097686
- 6) Recently an additional page has been added to the application where you'll be asked about your criminal record. Have you ever been arrested? Used drugs? Been involved with terrorism? We assume that most of our guests will be ticking off the 'NOs' all the way down <sup>©</sup>
- 7) Please scan the info page of your passport (the page with all your details) and upload it when prompted by the website. Please scan your passport to a Pdf file and not a JPG file. The scanned passport file should be below 300kb. If you are using your printer for scanning, please set the quality to 100 dpi. Normally the size of the pdf file will be approx. 2-300 KB. If the file is too big, scan again with a lower dpi. Tip: If you are struggling to scan the passport to a file below 300 KB, you can compress the file online. Below are a couple of links to a couple of easy-to-use websites that compressing the file, you'll have to download it to your computer again and then upload the file to the application. Try <a href="https://pdfcompressor.com/">https://pdfcompressor.com/</a> or <a href="https://pdfcompress-pdf">https://pdfcompressor.com/</a> or <a href="https://smallpdf.com/compress-pdf">https://smallpdf.com/compress-pdf</a>

- 8) You'll also have to upload a pass photo that has to be of the right format and size. You can use your cell phone or a proper camera, but the resolution needs to be pretty good. The photo has to be taken against a white background e.g. a white wall or a white bed sheet. When you have uploaded the photo on the webpage, a picture function will pop up that you can use to crop the photo to the right size before you click save. This is not difficult and for most people it will work well using the integrated cropping function. The photo file should be max. 1 MB. Please remember that the pass photo should only be from shoulders up. **Tip:** If you are taking the photo with your mobile phone, you can send it to your e-mail account from your mobile. Choose 'small size' and you'll normally get a file that is the right size for the online application. If you have a Mac, you can open the photo in the Preview app, go to 'tools' and then 'adjust size' and choose a size that will give a result below 1 MB and click 'OK.'
- 9) When you have filled in all the information in the application form and confirmed that the information is correct, you'll get another pop-up window with your 'Application ID.' Please note down this number or take a screen shot of the information. The Application ID consists of numbers and letters and may look like this: I005VAF6719. Please keep this ID at hand as you'll need it later on. Please remember that this 'Application ID' is different from the temporary Application ID you got when you started the process.
- 10) When you have uploaded both the pass photo and the scanned copy of your passport, you'll be requested to pay for the visa, which takes place at the same page. Click on 'Yes' to confirm that you have understood that the visa fee is non-refundable. Click on 'Pay now' and choose the Sbi e-pay option, which will redirect you to a payment portal where you can pay with Paypal or your Visa or MasterCard. Remember to keep with you any info/tools needed to complete an online transaction. When the payment has been completed, the application will be forwarded to the Indian authorities and you'll receive the first e-mail confirmation within a minute or two.
- 11) Approx. 1-2 days after the application has been submitted on the net you'll receive a second e-mail with confirmation that your application has been processed. In this e-mail you'll find information as shown in the screen shot below. If you have not received the e-mail approval within 2-3 days, please check your spam filter/folder!

#### INDIAN e-VISA

#### Electronic Travel Authorization (ETA)

#### Dear John Doe

Your application for Indian e-Visa has been processed with following result

Application ID :-1004W14D8018 31244652 Passport Number :-Application Status :-Granted 9023ACAAI - Your Visa Number ETA Number :-Nationality :-USA Visa Type :e-Visa Service Name :eTOURIST VISA No. of Entries :-Double

- **12)** You now have to print the actual e-TV approval (ETA). It is not enough to just print the second e-mail with the approval details. Please go to the following webpage: <a href="https://indianvisaonline.gov.in/evisa/tvoa.html">https://indianvisaonline.gov.in/evisa/tvoa.html</a>
  - Scroll down and click on the button to the right called: 'Check your Visa Status'
  - Fill in your Application ID + passport number + the text in the picture (capcha)
  - Click on 'Check Status' and you'll get up the same information that was found in the second e-mail (Application ID, passport number, ETA status etc.)
  - Scroll down to the bottom of the page and click on 'Print Status.'
  - Your ETA document will open up and will be automatically downloaded to your PC/Mac. It will have a name like I004VAEF5718\_ETA
  - If the ETA document is not automatically downloaded, you can click in the top right corner of the window and then click on the 'download' icon.
  - The ETA document is your official visa document, which you have to print and bring with you to the airport. Please see pictures 17 19 below for more info.

At the very end of the application form you'll be asked for a reference in India. Please just write the name Navneet Arora etc. as mentioned in number 5 above. Right below 'reference in India' you'll be asked for a reference in your <u>home country</u>, which would be your parents or other close relative/contact person. This is for the Indian authorities to have someone to contact if anything should happen to you during your stay in India.

**Note:** Recently there has been made some changes to the immigration at the Delhi airport. After taking the escalator down to the immigration hall, please go the right and enter the new immigration hall for foreigners only. The immigration counters to the left is now only for Indian nationals.

As you pass through immigration, the immigration officer may ask you about your purpose for visiting India. Please just explain in a polite way that you are a tourist, mentioning visits to Delhi, Taj Mahal, trekking in the Himalayas etc.

On the following pages you'll find a long row of screen shots/pictures giving you examples of how to fill in the online e-TV application. The e-TV website is regularly updated and changes made to the application form, so you may find that the pictures given below may not fully reflect what you see on the screen. If you have any questions, please contact us on <u>smartreiserindia@gmail.com</u> or <u>post@himalayanadv.com</u>.

## Below you'll find various screen shots giving examples of how to fill in an e-TV application.

These screen shots will give you examples for most of the information you need to fill in the e-TV application, as well as show you the main steps of the process. We have not made separate screen shots for every minute detail or every click you have to make, as the document would just become too long (it is probably pretty OTT as it is <sup>©</sup>).

| Secure h      | ttps://indianvisaonline.go | v.in/evisa/Regis  | tration      |                                  |                   |                   |                 |   |
|---------------|----------------------------|-------------------|--------------|----------------------------------|-------------------|-------------------|-----------------|---|
| multilanguage | 🔀 Wix 2 language nor       | \star Bookmarks   | History      | 🚯 Global Awakening               | Nordica Golf      | 📴 Golfshop.no     | D Online C-form |   |
| -             |                            |                   | e-Visa       | Application                      |                   | - 19 C            |                 | 1 |
|               | Pa                         | ssport Type*      | ORDINAR      | PASSPORT                         | •                 |                   |                 |   |
|               |                            | Nationality*      | NORWAY       |                                  | •                 |                   |                 |   |
|               | Por                        | rt Of Arrival*    | DELHI AIR    | PORT                             | •                 |                   |                 |   |
|               | D                          | ate of Birth*     | 04/02/1953   | 1                                |                   |                   |                 |   |
|               |                            | Email ID*         | TBI@ONLIN    | IE.NO                            |                   |                   |                 |   |
|               | Re-ent                     | er Email ID*      | TBI@ONLIN    | IE.NO                            |                   |                   |                 |   |
|               | Expected Dat               | te of Arrival*    | 01/10/2018   |                                  |                   |                   |                 |   |
|               |                            | /isa Service*     | eTOURIS      | T VISA                           |                   |                   |                 |   |
|               |                            |                   | O RE         | CREATIONVSIGHT-SE                | EING              |                   |                 |   |
|               |                            |                   | O ME         | ETING FRIENDSVRELA               | TIVES             |                   |                 |   |
|               |                            |                   | O SH         | ORT TERM YOGA PROC               | GRAMME            |                   |                 |   |
|               |                            |                   | eMEDIC       | AL VISA                          |                   |                   |                 |   |
|               |                            |                   | eBUSINE      | SS VISA                          |                   |                   |                 |   |
|               |                            |                   | qye          | pe                               | C                 |                   |                 |   |
|               | Please enter               | above text*       | qydpe        |                                  |                   |                   |                 |   |
|               | I have read the ins        | tructions ,I have | all the requ | ired documents in sca<br>format. | nned pdf format a | ind photograph in | jpg/jpeg        |   |

## Picture 2

| tilanguage 🔀 Wix 2 language nor 📌 Bookn                                                                        | narks 🕙 History 🕴        | 🖗 Global Awakening 🔇 | Nordica Golf 📴 Golfshop.no 🗋 Online C-form                    |
|----------------------------------------------------------------------------------------------------|--------------------------|----------------------|---------------------------------------------------------------|
| V                                                                                                    | 100                      | D.I.                 |                                                               |
| The second second second second second second second second second second second second second second second s | Applicant                | <b>Details Form</b>  |                                                               |
| Port of Arrival : DELHI AIRPORT                                                                                | -                        |                      |                                                               |
| Data saved Successfully.Please note                                                                            | down the Temp            | orary Application    | ID : 07271445YUCKFJC                                          |
| Applicant Details                                                                                              |                          |                      |                                                               |
| Surname (exactly as in your Passport)                                                                          | BIRKELI                  |                      | Surname/Family Name (exactly as in Passport)                  |
| Given Name/s (exactly as in your<br>Passport)*                                                                 | THOMAS                   |                      | Given Name/s (exactly as in Passport)                         |
| Have you ever changed your name? If yes                                                                        | , click the box $\Box$ a | and give details.    | If You have ever changed your Name Please tell us.            |
| Gender*                                                                                                    | MALE                     | \$                   | Gender                                                        |
| Date of Birth*                                                                                                 | 04/02/1953               |                      | Date of Birth as in Passport in DD/MM/YYYY<br>format          |
| Town/City of birth*                                                                                            | KRISTIANSAND             |                      | Province/Town/City of birth                                   |
| Country of birth*                                                                                              | NORWAY                   |                      | Country of birth                                              |
| Citizenship/National Id No.*                                                                                   | NA                       |                      | If not applicable Please Type NA                              |
| Religion*                                                                                                    | CHRISTIAN                | \$                   | If Others .Please specify                                     |
| Visible identification marks*                                                                                  | GREY HAIR                |                      | Visible identification marks                                  |
| Educational Qualification *                                                                                    | PROFESSIONAL             | \$                   | Educational Qualification                                     |
| Nationality *                                                                                                  | NORWAY                   |                      | Nationality                                                   |
| Did you acquire Nationality by birth or                                                                        | By Birth                 | \$                   | Did you acquire Nationality by birth or by<br>naturalization? |

# Picture 3 - Click on 'save and continue' to proceed

| tilanguage 🔀 Wix 2 language nor 🜟 Bookn                                                                                                    | narks 🕙 History 🚯 Global Awakening                                                                            | Nordica Golf 📴 Golfshop.no 🗋 Online C-form                                                                                                    |
|----------------------------------------------------------------------------------------------------|----------------------------------------------------------------------------------------------------|----------------------------------------------------------------------------------------------------|
| Gender*<br>Date of Birth*<br>Town/City of birth*<br>Country of birth*                                                                                                    | MALE \$ 04/02/1953 KRISTIANSAND NORWAY \$                                                                     | tell us.<br>Gender<br>Date of Birth as in Passport in DD/MM/YYYY<br>format<br>Province/Town/City of birth<br>Country of birth                                                                              |
| Citizenship/National Id No.*<br>Religion*<br>Visible identification marks*<br>Educational Qualification *<br>Nationality *<br>Did you acquire Nationality by birth or<br>by naturalization? *<br>Have you lived for at least two years in the | NA<br>CHRISTIAN ¢<br>GREY HAIR<br>PROFESSIONAL ¢<br>NORWAY<br>By Birth ¢<br>country where you are applying vi | If not applicable Please Type NA<br>If Others .Please specify<br>Visible identification marks<br>Educational Qualification<br>Nationality<br>Did you acquire Nationality by birth or by<br>naturalization? |
| Yes ONo                                                                                                    |                                                                                                    |                                                                                                    |
| Passport Details<br>Passport Number *<br>Place of Issue *                                                                                                    | 32185997<br>AGDER POLITIDISTRIKT                                                                              | Place of Issue                                                                                                    |

# Picture 4

| tilanguage 🔀 Wix 2 language nor ★ Bookr           | narks 🕙 History 🕷 Global Awakeni                                                                                                    | ng 🜔 Nordica Golf 🧰 Golfshop.no 🗋 Online C-form                                                                 |
|---------------------------------------------------|----------------------------------------------------------------------------------------------------|----------------------------------------------------------------------------------------------------|
| Vian                                              | Constants                                                                                                    |                                                                                                    |
| VISa                                              | and and a                                                                                                    | All All and All and All and All and All and All and All and All and All and All and All and All and All and All |
|                                                   | Backburg                                                                                                    |                                                                                                    |
|                                                   | Applicant Details Fo                                                                                                    | orm                                                                                                    |
| Please note down the Temporary App                | Dication ID: 07271445YUCK                                                                                                    | (FJC                                                                                                    |
| our Information will be saved if you click save b | utton or continue to next page. If you                                                                                                    | exit without doing either of that, your information will be lo                                                  |
| Applicant's Address Details                       | A REAL PROPERTY OF A REAL PROPERTY OF A REAL PROPER |                                                                                                    |
| Present                                           | Address                                                                                                    |                                                                                                    |
| House No./Street*                                 | BAANEFJELL 12                                                                                                    | Applicant's Present Address. Maximum 35<br>characters (Each Line)                                               |
| Village/Town/City*                                | KRISTIANSAND                                                                                                    | Village/Town/City                                                                                               |
| Country*                                          | NORWAY                                                                                                    | ¢ Country                                                                                                    |
| State/Province/District*                          | VEST AGDER                                                                                                    | State/Province/District                                                                                         |
| Postal/Zip Code*                                  | 4625                                                                                                    | Postal/Zip Code                                                                                                 |
| Phone No.                                         | 47956587                                                                                                    | Phone Number                                                                                                    |
| Mobile No.                                        | 47956587                                                                                                    | Mobile Number                                                                                                   |
| Email Address                                     | TBI@ONLINE.NO                                                                                                    |                                                                                                    |
| Click here for same address                       |                                                                                                    | Click here for same address                                                                                     |
| Permaner                                          | nt Address                                                                                                    |                                                                                                    |
| House No./Street*                                 | BAANEFJELL 12                                                                                                    | Applicant's Permanent Address(with Postal/Z<br>Code)                                                            |
| Village/Town/City                                 | KRISTIANSAND                                                                                                    | Village/Town/City                                                                                               |
|                                                   |                                                                                                    | Chata ID and an ID to the                                                                                       |

# Picture 5

| nultilanguage            | 🔀 Wix 2 language nor ★ Bookn                           | narks 🕙 History 🕷 Global Awakening 🕻   | Nordica Golf 📴 Golfshop.no 📋 Online C-form                                                                                |
|--------------------------|--------------------------------------------------------|----------------------------------------|----------------------------------------------------------------------------------------------------|
| 1000                     | Father's                                               | Details                                | and a my                                                                                                    |
|                          | Name *                                                 | TORMOD BIRKELI                         | Applicant's Father Name                                                                                                   |
|                          | Nationality*                                           | NORWAY \$                              | Father's Nationality                                                                                                    |
|                          | Previous Nationality                                   | Select Nationality \$                  | Previous Nationality of Father                                                                                            |
|                          | Place of birth *                                       | KRISTIANSAND                           | Place of birth                                                                                                    |
|                          | Country of birth *                                     | NORWAY                                 | Country of birth                                                                                                    |
|                          | Mother's                                               | Details                                |                                                                                                    |
|                          | Name *                                                 | ELISABETH BIRKELI                      | Applicant's Mother Name                                                                                                   |
|                          | Nationality*                                           | NORWAY \$                              | Mother's Nationality                                                                                                    |
|                          | Previous Nationality                                   | Select Nationality \$                  | Previous Nationality of Mother                                                                                            |
|                          | Place of birth *                                       | KRISTIANSAND                           | Place of birth                                                                                                    |
|                          | Country of birth *                                     | NORWAY \$                              | Country of birth                                                                                                    |
|                          | Applicant's Marital Status *                           | MARRIED \$                             | Applicant's Maritial Status                                                                                               |
|                          | Spouse's                                               | Details                                |                                                                                                    |
|                          | Name *                                                 | ODDBJOERG BIRKELI                      | Spouse Name                                                                                                    |
|                          | Nationality*                                           | NORWAY                                 | Spouse Nationality                                                                                                    |
|                          | Previous Nationality                                   | Select Nationality \$                  | Previous Nationality of Spouse                                                                                            |
|                          | Place of birth *                                       | EID                                    | Spouse Place of birth                                                                                                    |
|                          | Country of birth *                                     | NORWAY \$                              | Spouse country of birth                                                                                                   |
| Were your<br>to Pakistar | Parents/Grandparents (paterna<br>n held area. ⊖Yes ⊙No | I/maternal) Pakistan Nationals or Belo | ong Were your Parents/Grandparents<br>(paternal/maternal) Pakistan Nationals or<br>belong to Pakistan held area? Yes / No |

# 

| Itilanguage 🔀 Wix 2 language nor 🖈 Booki<br>Place of Dirth *                                                                                                    | Marks (1) History (1) Global                                                                                  | Awakening 🜔 No            | Prace or birth                                                                                                    |
|----------------------------------------------------------------------------------------------------|----------------------------------------------------------------------------------------------------|---------------------------|----------------------------------------------------------------------------------------------------|
| Country of birth *                                                                                                    | NORWAY                                                                                                    | +                         | Country of birth                                                                                                    |
| Applicant's Marital Status *                                                                                                    | MARRIED                                                                                                    | •                         | Applicant's Maritial Status                                                                                                    |
| Spouse                                                                                                    | s Details                                                                                                    |                           |                                                                                                    |
| Name *                                                                                                    | ODDBJOERG BIRKELI                                                                                             |                           | Spouse Name                                                                                                    |
| Nationality*                                                                                                    | NORWAY                                                                                                    | +                         | Spouse Nationality                                                                                                    |
| Previous Nationality                                                                                                    | Select Nationality                                                                                            | •                         | Previous Nationality of Spouse                                                                                                    |
| Place of birth *                                                                                                    | EID                                                                                                    |                           | Spouse Place of birth                                                                                                    |
|                                                                                                    |                                                                                                    |                           |                                                                                                    |
| Country of birth *                                                                                                    | NORWAY                                                                                                    | ٠                         | Spouse country of birth                                                                                                    |
| Country of birth *<br>Were your Parents/Grandparents (paterna<br>to Pakistan held area. OYes ONo                                                                                                    | NORWAY<br>Il/maternal) Pakistan Nati                                                                          | ¢<br>onals or Belong      | Spouse country of birth<br>Were your Parents/Grandparents<br>(paternal/maternal) Pakistan Nationals or<br>belong to Pakistan held area? Yes / No                                                                                           |
| Country of birth *<br>Were your Parents/Grandparents (paterna<br>to Pakistan held area. Yes No<br>Profession / Occupation Details of Ap<br>Present Occupation*                                                                                             | NORWAY<br>Il/maternal) Pakistan Nati                                                                          | ¢<br>onals or Belong      | Spouse country of birth<br>Were your Parents/Grandparents<br>(paternal/maternal) Pakistan Nationals or<br>belong to Pakistan held area? Yes / No                                                                                           |
| Country of birth *<br>Were your Parents/Grandparents (paterna<br>to Pakistan held area. OYes ONo<br>Profession / Occupation Details of Ap<br>Present Occupation*                                                                                           | NORWAY<br>al/maternal) Pakistan Nati<br>pplicant<br>OTHERS<br>NURSE                                           | ¢<br>onals or Belong<br>¢ | Spouse country of birth<br>Were your Parents/Grandparents<br>(paternal/maternal) Pakistan Nationals or<br>belong to Pakistan held area? Yes / No                                                                                           |
| Country of birth *<br>Were your Parents/Grandparents (paterna<br>to Pakistan held area. Yes No<br>Profession / Occupation Details of Ap<br>Present Occupation*<br>Employer Name/business *                                                                 | NORWAY<br>al/maternal) Pakistan Nati<br>pplicant<br>OTHERS<br>NURSE<br>RETIRED                                | ÷<br>onals or Belong<br>÷ | Spouse country of birth<br>Were your Parents/Grandparents<br>(paternal/maternal) Pakistan Nationals or<br>belong to Pakistan held area? Yes / No<br>Employer Name / Business                                                               |
| Country of birth *<br>Were your Parents/Grandparents (paterna<br>to Pakistan held area. OYes No<br>Profession / Occupation Details of Ap<br>Present Occupation*<br>Employer Name/business *<br>Designation                                                 | NORWAY<br>al/maternal) Pakistan Nati<br>oplicant<br>OTHERS<br>NURSE<br>RETIRED                                | ¢<br>onals or Belong      | Spouse country of birth<br>Were your Parents/Grandparents<br>(paternal/maternal) Pakistan Nationals or<br>belong to Pakistan held area? Yes / No<br>Employer Name / Business<br>Designation                                                |
| Country of birth *<br>Were your Parents/Grandparents (paterna<br>to Pakistan held area. OYes No<br>Profession / Occupation Details of Ap<br>Present Occupation*<br>Employer Name/business *<br>Designation<br>Address *                                    | NORWAY<br>al/maternal) Pakistan Nati<br>pplicant<br>OTHERS<br>NURSE<br>RETIRED                                | ¢<br>onals or Belong      | Spouse country of birth<br>Were your Parents/Grandparents<br>(paternal/maternal) Pakistan Nationals or<br>belong to Pakistan held area? Yes / No<br>Employer Name / Business<br>Designation<br>Address                                     |
| Country of birth *<br>Were your Parents/Grandparents (paterna<br>to Pakistan held area. O Yes O No<br>Profession / Occupation Details of Ap<br>Present Occupation*<br>Employer Name/business *<br>Designation<br>Address *<br>Phone                        | NORWAY<br>al/maternal) Pakistan Nati<br>oplicant<br>OTHERS<br>NURSE<br>RETIRED<br>RETIRED                     | ÷<br>onals or Belong      | Spouse country of birth<br>Were your Parents/Grandparents<br>(paternal/maternal) Pakistan Nationals or<br>belong to Pakistan held area? Yes / No<br>Employer Name / Business<br>Designation<br>Address<br>Phone                            |
| Country of birth *<br>Were your Parents/Grandparents (paterna<br>to Pakistan held area. Yes No<br>Profession / Occupation Details of Ap<br>Present Occupation*<br>Employer Name/business *<br>Designation<br>Address *<br>Phone<br>Past Occupation. if any | NORWAY<br>al/maternal) Pakistan Nati<br>plicant<br>OTHERS<br>NURSE<br>RETIRED<br>RETIRED<br>Select Occupation | ÷<br>onals or Belong      | Spouse country of birth<br>Were your Parents/Grandparents<br>(paternal/maternal) Pakistan Nationals or<br>belong to Pakistan held area? Yes / No<br>Employer Name / Business<br>Designation<br>Address<br>Phone<br>Past Occupation, if any |

# Picture 7

| tilanguage 🔀 Wi         | x 2 language nor 📩 Book                                                                                                    | marks 🕙 History 🕼 Global Awakening                                                                      | Nordica Golf 🧧 Golfshop.no 🗋 Online C-for                                                                                           |
|-------------------------|----------------------------------------------------------------------------------------------------|----------------------------------------------------------------------------------------------------|----------------------------------------------------------------------------------------------------|
| Details of Visa         | Sought                                                                                                    |                                                                                                    |                                                                                                    |
| Pi                      | Type of Visa *<br>Visa Service*<br>Places to be visited *<br>laces to be visited line 2<br>Duration of Visa*<br>No. of Entries *<br>Port of Arrival in India *<br>d Port of Exit from India | e-Visa<br>eTOURIST VISA<br>DELHI, AGRA, NAINITAL<br>60 Days<br>Double<br>DELHI AIRPORT<br>DELHI AIRPORT | Here you'll now find an<br>additional Q if you have<br>booked hotel through a<br>travel agent. Just click 'No'<br>on this question. |
| Previous Visa/          | Currently valid Visa D                                                                                                    | etails                                                                                                  |                                                                                                    |
| Have you eve            | er visited India before?*                                                                                                    | Yes / No 💿                                                                                              | If yes, give details                                                                                                    |
| Has permission to<br>No | o visit or to extend stay                                                                                                    | in India previously been refused? C                                                                     | )Yes 💿 If yes,give details                                                                                                    |
| Other Informat          | ion                                                                                                    |                                                                                                    |                                                                                                    |
| Countries               | Visited in Last 10 years                                                                                                    | USA, SPAIN, GREECE, CROATIA,<br>GAMBIA, DENMARK, SWEDEN                                                 |                                                                                                    |
| CAADC Country           | Vicit Dotaile                                                                                                    |                                                                                                    | A CONTRACT OF A CONTRACT OF A CONTRACT OF A CONTRACT OF A CONTRACT OF A CONTRACT OF A CONTRACT OF A CONTRACT OF                     |

# Picture 8 - Click on 'Save and Continue' to proceed.

| anguage 🔀 Wix 2 language nor ★ Bookn                                                                                                    | narks 🕙 History 🐺 Global Awakenin                                                                                                    | g 🜔 Nordica | a Golf 🚨 Golfshop.no 📋 Online C-form                                               |
|----------------------------------------------------------------------------------------------------|----------------------------------------------------------------------------------------------------|-------------|------------------------------------------------------------------------------------|
| Port of Arrival in India *                                                                                                    | DELHI AIRPORT                                                                                                    |             | Port of arrival in India                                                           |
| Expected Port of Exit from India                                                                                                    | DELHI AIRPORT                                                                                                    |             |                                                                                    |
| Previous Visa/Currently valid Visa De                                                                                                    | tails                                                                                                    |             |                                                                                    |
| Have you ever visited India before?*                                                                                                    | Yes / No •                                                                                                    | 1           | If yes,give details                                                                |
| Has permission to visit or to extend stay in No                                                                                                    | n India previously been refused?                                                                                                    | Yes O       | If yes,give details                                                                |
| Other Information                                                                                                    |                                                                                                    |             |                                                                                    |
| Countries Visited in Last 10 years                                                                                                    | USA, SPAIN, GREECE, CROATIA,<br>GAMBIA, DENMARK, SWEDEN                                                                                                    |             |                                                                                    |
|                                                                                                    |                                                                                                    | 4           |                                                                                    |
| SAARC Country Visit Details                                                                                                    |                                                                                                    | 8           |                                                                                    |
| SAARC Country Visit Details<br>Have you visited SAARC countries (except<br>OYes No                                                                                                    | your own country) during last 3                                                                                                    | vears?      | If yes,give details                                                                |
| SAARC Country Visit Details<br>Have you visited SAARC countries (except<br>OYes No<br>Reference                                                                                           | your own country) during last 3                                                                                                    | vears?      | If yes,give details                                                                |
| SAARC Country Visit Details<br>Have you visited SAARC countries (except<br>OYes ONO<br>Reference<br>Reference Name in India*                                                              | your own country) during last 3 y                                                                                                    | /ears?      | If yes,give details                                                                |
| SAARC Country Visit Details<br>Have you visited SAARC countries (except<br>OYes No<br>Reference<br>Reference Name in India*<br>Address*                                                   | your own country) during last 3<br>NAVNEET ARORA<br>2 COMMERCIAL COMPLEX                                                                                                    | vears?      | If yes,give details                                                                |
| SAARC Country Visit Details<br>Have you visited SAARC countries (except<br>OYes No<br>Reference<br>Reference Name in India*<br>Address*                                                   | your own country) during last 3<br>NAVNEET ARORA<br>2 COMMERCIAL COMPLEX<br>HANUMAN ROAD, CP, NEW DELHI                                                                       | ears?       | If yes,give details                                                                |
| SAARC Country Visit Details<br>Have you visited SAARC countries (except<br>OYes ONO<br>Reference<br>Reference Name in India*<br>Address*                                                  | your own country) during last 3<br>NAVNEET ARORA<br>2 COMMERCIAL COMPLEX<br>HANUMAN ROAD, CP, NEW DELHI<br>9810097686                                                         | ears?       | If yes,give details<br>Phone no                                                    |
| SAARC Country Visit Details<br>Have you visited SAARC countries (except<br>Yes No<br>Reference<br>Reference Name in India*<br>Address*<br>Phone*<br>Reference Name in NORWAY*             | your own country) during last 3<br>NAVNEET ARORA<br>2 COMMERCIAL COMPLEX<br>HANUMAN ROAD, CP, NEW DELHI<br>9810097686<br>IRENE STOKKELAND                                     | /ears?      | If yes,give details Phone no Please give name                                      |
| SAARC Country Visit Details<br>Have you visited SAARC countries (except<br>Yes No<br>Reference Name in India*<br>Address*<br>Phone*<br>Reference Name in NORWAY*<br>Address*              | your own country) during last 3<br>NAVNEET ARORA<br>2 COMMERCIAL COMPLEX<br>HANUMAN ROAD, CP, NEW DELHI<br>9810097686<br>IRENE STOKKELAND<br>SILDENESET 21                    | /ears?      | If yes,give details Phone no Please give name of parent or other                   |
| SAARC Country Visit Details<br>Have you visited SAARC countries (except<br>Yes No<br>Reference<br>Reference Name in India*<br>Address*<br>Phone*<br>Reference Name in NORWAY*<br>Address* | your own country) during last 3<br>NAVNEET ARORA<br>2 COMMERCIAL COMPLEX<br>HANUMAN ROAD, CP, NEW DELHI<br>9810097686<br>IRENE STOKKELAND<br>SILDENESET 21<br>4625 FLEKKEROEY | /ears?      | If yes,give details Phone no Please give name of parent or other relative/contact. |

# Picture 9 - Use the button 'Choose file' to select the pass photo you want to upload. When selected, click on 'Upload document'

Secure https://indianvisaonline.gov.in/evisa/PhotoUpload

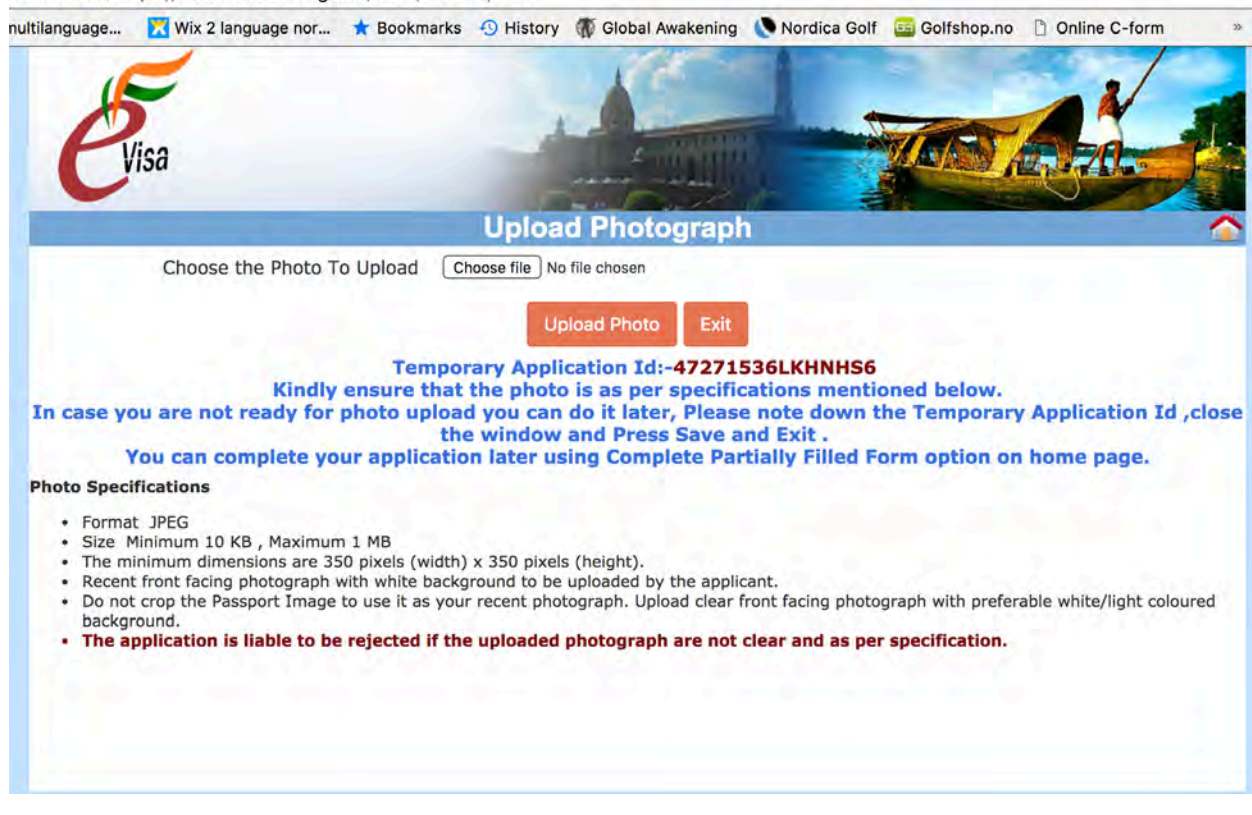

# Picture 10 - Adjust the pass photo by using the cropping frame.

Secure https://indianvisaonline.gov.in/evisa/PhotoUpload

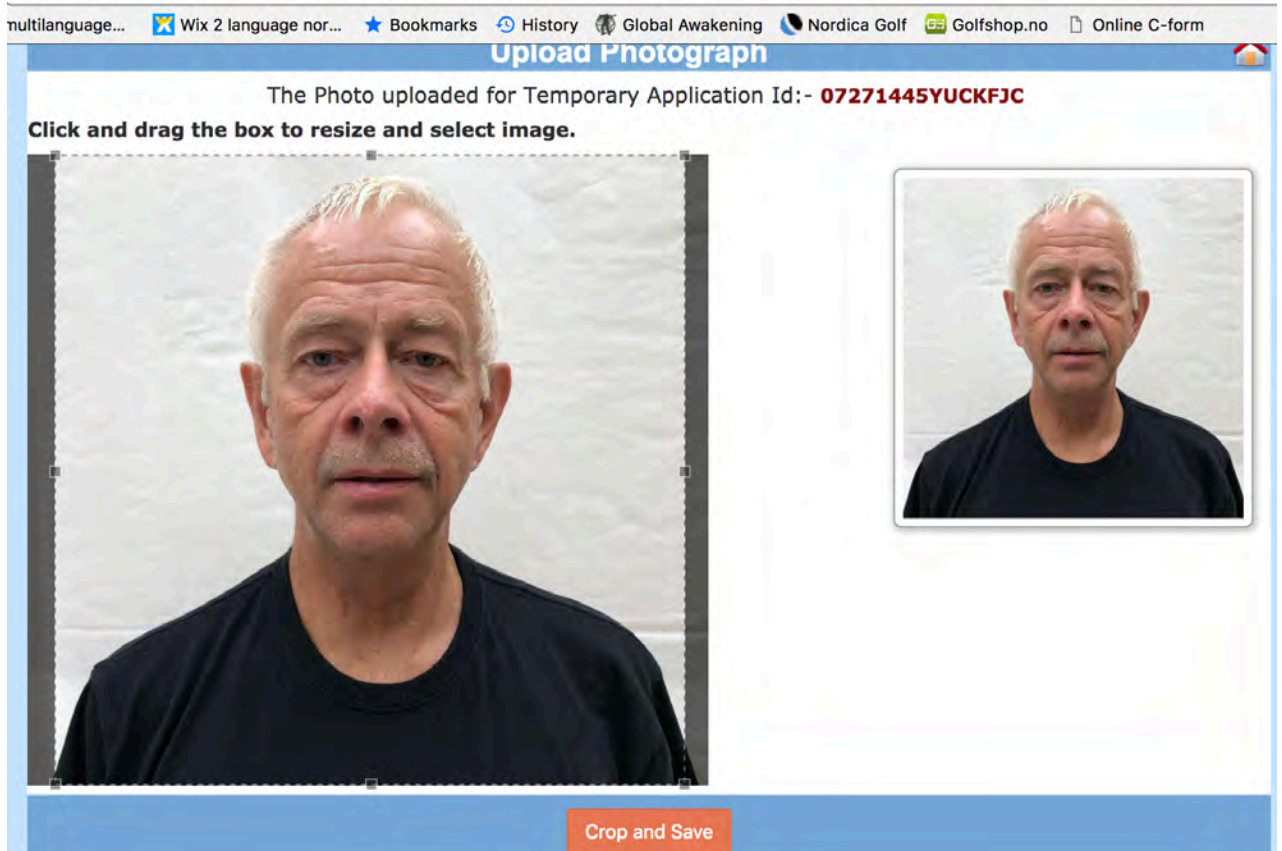

# Picture 11 - Use the 'Choose file' button to select a scanned pdf file of your passport. When selected, click on 'Upload document'

Secure https://indianvisaonline.gov.in/evisa/DocumentUpload

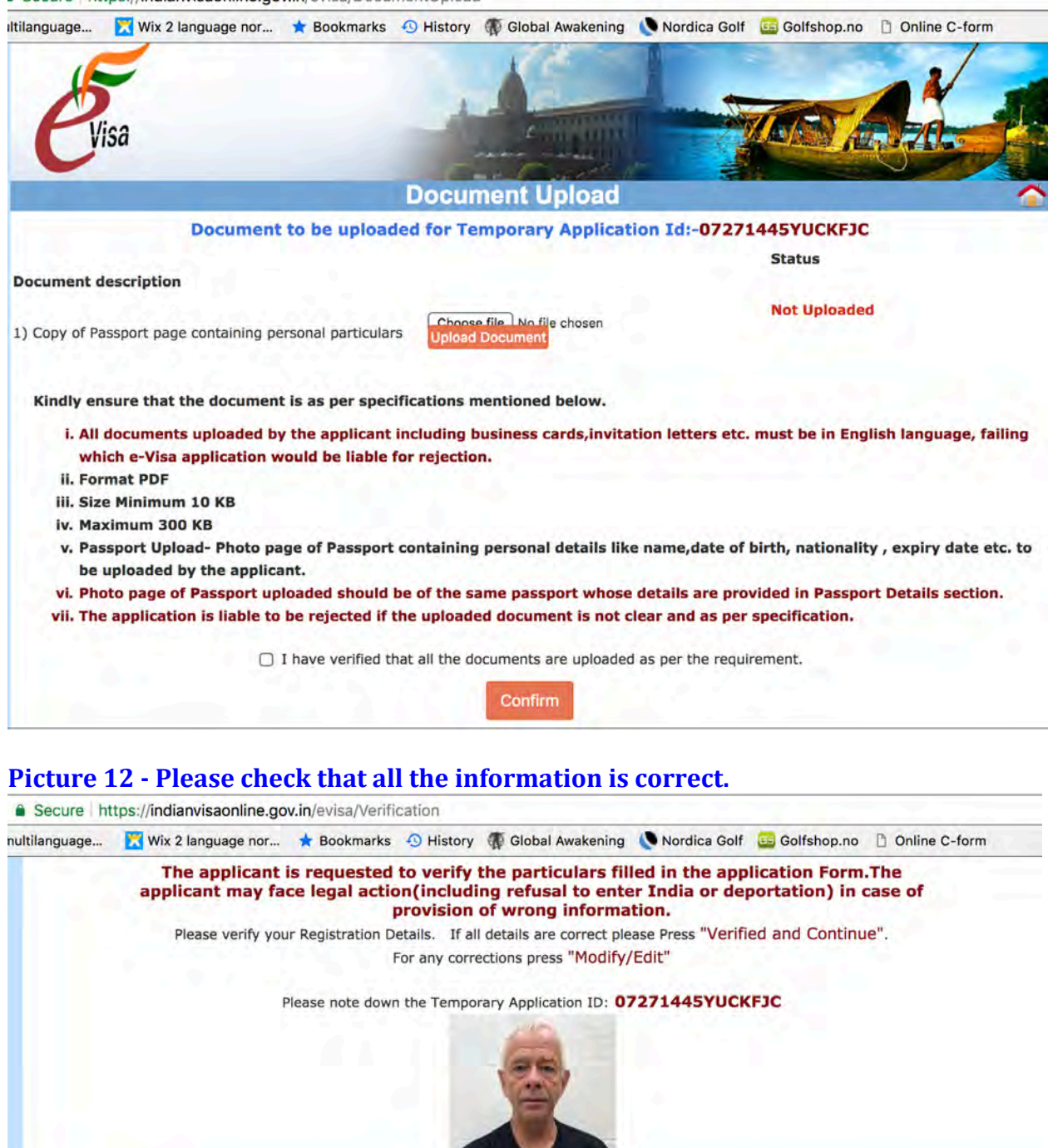

| Applicant Details                          |              |                                                      |
|--------------------------------------------|--------------|------------------------------------------------------|
| Surname (as shown in your Passport)        | BIRKELI      | Surname/Family Name (As in Passport)                 |
| Given Name/s (Complete as in<br>Passport)* | THOMAS       | Given Name/s (As in Passport)                        |
| Have you ever changed your name? *         | NO           |                                                      |
| Gender*                                    | MALE         | Gender                                               |
| Date of Birth*                             | 04/02/1953   | Date of Birth as in Passport in DD/MM/YYYY<br>format |
| Town/City of birth*                        | KRISTIANSAND | Province/Town/City of birth                          |
| Country of birth*                          | NORWAY       | Country of birth                                     |
| Citizenship/National Id No.*               | NA           | If not applicable Please Type NA                     |
| Religion*                                  | CHRISTIAN    | If Others .Please specify                            |
| Visible identification marks*              | GREY HAIR    | Visible identification marks                         |
|                                            | PROFESSIONAL | Educational Qualification                            |

# Picture 13 - When you have checked the information, click on 'Verified and continue.'

| tilanguage 🔀 Wix 2 language nor 🛧 Bookr         | narks 🕢 History 🐺 Global Awakening 🜔 No                 | rdica Golf 🧧 Golfshop.no 📋 Online C-form |
|-------------------------------------------------|---------------------------------------------------------|------------------------------------------|
| No. of Entries *                                | Double                                                  |                                          |
| Purpose of Visit*                               | RECREATION/SIGHT-SEEING                                 |                                          |
| Expected Date journey *                         | 01/10/2018                                              |                                          |
| Port of Arrival in India *                      | DELHI AIRPORT                                           |                                          |
| Port of Exit from India                         | DELHI AIRPORT                                           |                                          |
| Previous Visa/Currently valid Visa De           | tails                                                   |                                          |
| Have you ever visited India before?*            | NO                                                      | If Yes Please give Details               |
| Has permission to visit or to extend stay in    | n India previously been refused? No                     |                                          |
| Other Information                               |                                                         |                                          |
| Countries Visited in Last 10 years              | USA, SPAIN, GREECE, CROATIA, GAMBIA,<br>DENMARK, SWEDEN |                                          |
| SAARC Country Visit Details                     |                                                         |                                          |
| Have you visited SAARC countries (except No     | your own country) during last 3 years?                  |                                          |
| Reference                                       |                                                         |                                          |
| Reference Name in India*                        | NAVNEET ARORA                                           | Reference Name and Address in India      |
| Address*                                        | 2 COMMERCIAL COMPLEX                                    |                                          |
|                                                 | HANUMAN ROAD, CP, NEW DELHI                             |                                          |
|                                                 | 9810097686                                              | Phone no                                 |
| Phone*                                          |                                                         |                                          |
| Phone*<br>Reference Name in NORWAY*             | IRENE STOKKELAND                                        | Reference Name and Address in NORWAY     |
| Phone*<br>Reference Name in NORWAY*<br>Address* | IRENE STOKKELAND<br>SILDENESET 21                       | Reference Name and Address in NORWAY     |
| Phone*<br>Reference Name in NORWAY*<br>Address* | IRENE STOKKELAND<br>SILDENESET 21<br>4625 FLEKKEROEY    | Reference Name and Address in NORWAY     |

# Picture 14: This pop-up window will give you your Application ID. Please note down this number or take a screen shot.

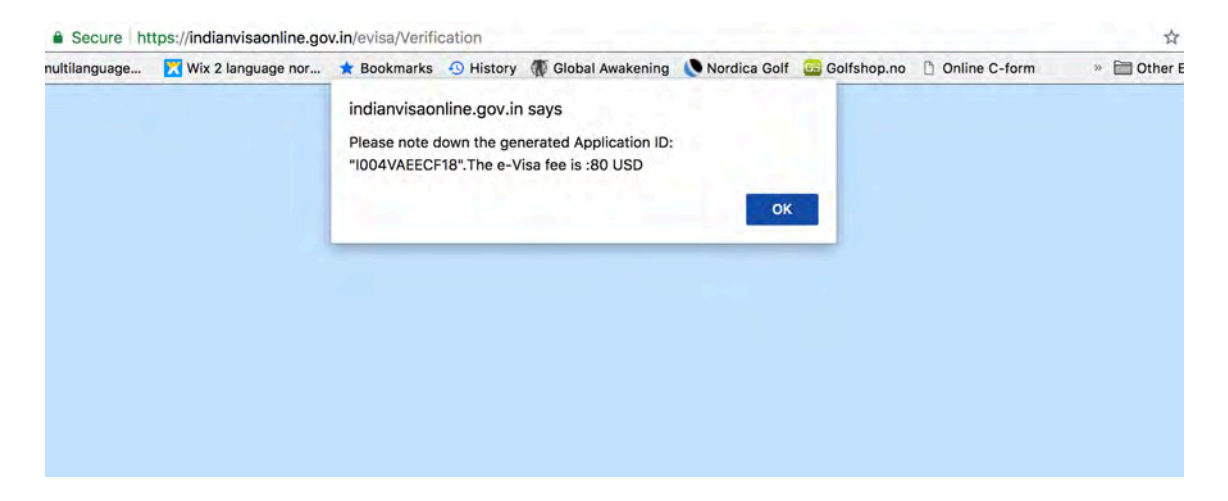

## Picture 15 - Click on Yes, Pay now and then Sbi e-pay. Finally click on Continue.

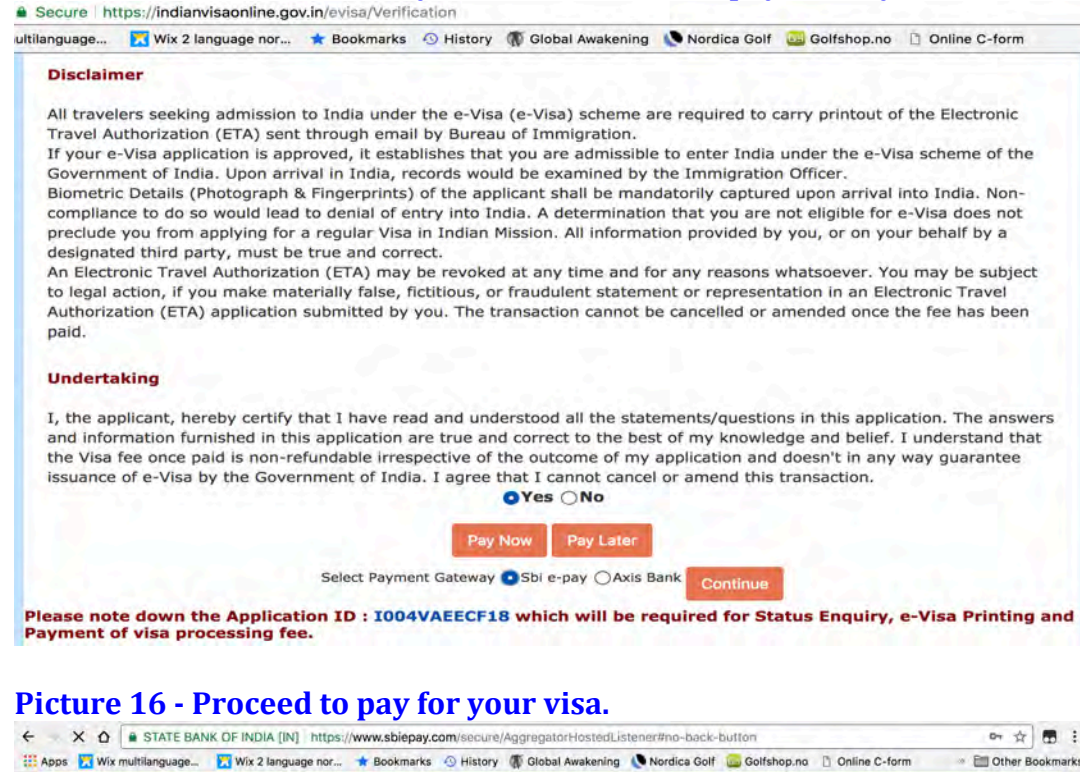

· E Other Bookmarks **Payment Details** Debit/Credit Card Please enter your card details Order Summary Card Number PayPal Order No.: I004VAEECF18 Card Type Card Scheme Merchant Name: Credit Card MASTER Ministry of External Affairs New Delhi Expiry Date/Valid Thru CVV/CVC \$ . Month Year 0 Amount: 80.00 Name of the card holder Processing fee: 1.70 USD Thomas Birkeli GST: 0.31 USD Pay Now 82.01 USD Total: Cancel Visit https://w w.sbiepay.com to know the status of your transaction Verifieday de

### Picture 17 - Click on 'Check Status' and your personal info page will open up.

| ecure h | ttps://indianvisaonline.gov.in/evisa/Statu           | sEnquiry                                 |                    |                         |
|---------|------------------------------------------------------|------------------------------------------|--------------------|-------------------------|
| P       | Wix 2 language nor * Bookmarks                       | History      Global Awakening            | Nordica Golf 😨 Gol | Ifshop.no Online C-form |
|         |                                                      | Visa Status Enquiry                      |                    | 4                       |
|         | Application Id*<br>Passport No*                      | 1004VAEF5718<br>32185997<br><b>9hz3y</b> |                    |                         |
|         | Please enter above text*                             | 9hz3y<br>Status Advanced search for      | e-Visa only        |                         |
|         | Note: (For Regular Visa)<br>i. Visa Status Enquiry c | an be used to know Visa Status.          |                    |                         |

## Picture 18 - Scroll down to the bottom of the page and click on 'Print Status.' Your Visa/ETA document will automatically be downloaded to your Mac/PC. Please print a copy of this document and bring with you to India.

| nultilanguage | 🔀 Wix 2 language nor                                                                                                    | 🗙 Bookmarks                                                                                                    | History                                                                                                    | Global Awakening                                                                                                    | Nordica Golf                                                                                                    | 📴 Golfshop.no                                                                                                    | 🗋 Online C-form                                                                                                    |
|---------------|----------------------------------------------------------------------------------------------------|----------------------------------------------------------------------------------------------------|----------------------------------------------------------------------------------------------------|----------------------------------------------------------------------------------------------------|----------------------------------------------------------------------------------------------------|----------------------------------------------------------------------------------------------------|----------------------------------------------------------------------------------------------------|
|               | <ul> <li>On presentation of ETA to the Immigration Officer on your first arrival, an e-Visa stamp (valid for 60 days from the date of first arrival in India) would be endorsed on your passport</li> <li>The second/third (only for e-Medical Visa) entries will be granted within the e-Visa validity period stamped on your passport</li> </ul> For any assistance contact e-Visa support center at indiatvoa@gov.in For Tele Enquiries (IVRS enquiry) call at +91-11-24300666. Please use 00471663118 as key.            |                                                                                                    |                                                                                                    |                                                                                                    |                                                                                                    |                                                                                                    |                                                                                                    |
|               |                                                                                                    |                                                                                                    |                                                                                                    |                                                                                                    |                                                                                                    |                                                                                                    |                                                                                                    |
|               | Note:                                                                                                    |                                                                                                    |                                                                                                    |                                                                                                    |                                                                                                    |                                                                                                    |                                                                                                    |
|               | <ul> <li>Please carry a coprequired to show t</li> <li>e-Visa is non-exteryou intend to visitivisit this website.</li> <li>Biometric details of Applicant must arriving Chennai, Chandiga Mangalore, Mumba Goa, Mangalore, Mumba Goa, Mangalore).</li> <li>second/third (only)</li> <li>e-Visa is not allow</li> <li>Once you have enion</li> <li>This electronic transer refused at the time</li> <li>Please confirm tha (https://indianvisa</li> <li>Applicant must carvisit here</li> <li>Passport should have</li> </ul> | y of the attache<br>he printed copy<br>ndable, non-con<br>Protected/Restr<br>if the applicant v<br>ive with the san<br>re at 24 e-Visa c<br>arh,Cochin, Coim<br>ai, Nagpur, Pune<br>However, he/she<br>for e-Medical V<br>ed for employm-<br>tered India, you<br>vel authorizatior<br>e of arrival.<br>it your ETA statt<br>aonline.gov.in/vi<br>rry YELLOW FEV<br>ave at least six r | d ETA in thi<br>of the ETA<br>ivertible & n<br>ricted areas,<br>will be mand<br>ne passport<br>designated a<br>nbatore, Del<br>2, Tiruchirap<br>e can depar<br>isa) entries<br>ent,NGO/vo<br>will be subj<br>n does not e<br>us is shown<br>isa/tvoa.htm<br>ER VACCIN/<br>months valid | s email at the time of y<br>to the Immigration Offi<br>ot valid for visiting Pro<br>you would require prior<br>datorily captured at Immi<br>as mentioned above.<br>hirports i.e. Ahmedabace<br>hir, Gaya, Goa, Guwaha<br>valli, Trivandrum & Vara<br>t from any of the author<br>are to be availed within<br>funteer activities ,journ<br>ject to Indian Laws.<br>Initile you for guarantee<br>as 'GRANTED' on our o<br>hi) prior to commencem<br>ATION CARD if arriving<br>dity from the date of ar<br>Print Status<br>Back | rour first arrival in<br>icer upon arrival in<br>tected/Restricted<br>or permission fror<br>migration on arriv<br>d, Amritsar, Bagdi<br>ati, Hyderabad, Ja<br>anasi and 3 desig<br>orized Immigration<br>n 60 days from yo<br>halism and confer<br>ed entry into Indi<br>fficial website<br>hent of your jourr<br>from yellow feve<br>rival in India. | n India. You would<br>n India<br>and Cantonment<br>n the Civil Author<br>val in India.<br>ogra, Bengaluru,<br>nipur, Kolkata, Lu<br>nated seaports (I.<br>n Check Posts in<br>our first arrival in<br>ence purposes.<br>a. Your entry can<br>ney.<br>r affected countri | d be<br>Areas. If<br>ity. Please<br>Calicut,<br>cknow,<br>.e. Cochin,<br>India.The<br>India.<br>still be<br>es. <u>Please</u> |

### Picture 19 - This is what your Visa/ETA document looks like.

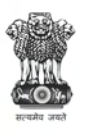

#### **INDIAN e-VISA**

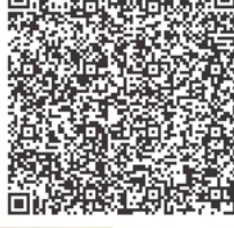

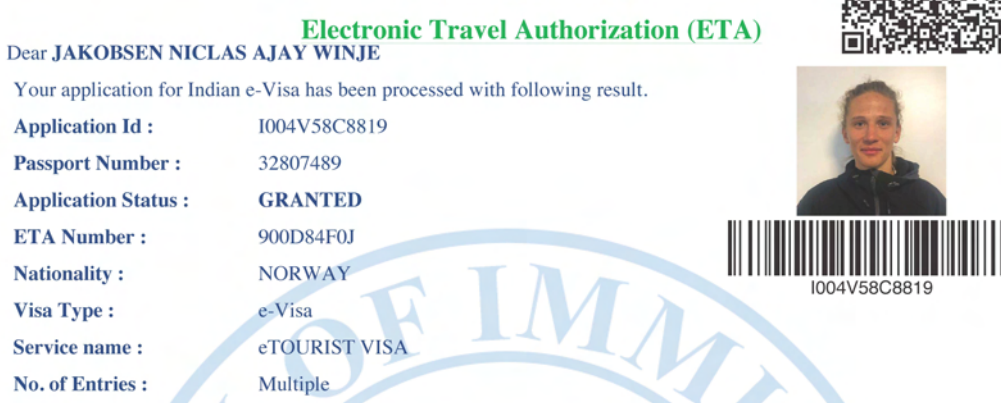

Date of issue of ETA :- 24/MAR/2019

e-Visa Validity period is 365 days from the date of issuance of this ETA.

> Activities Permitted :

**Application Id :** 

ETA Number :

Nationality :

Visa Type :

Service name :

No. of Entries :

Passport Number :

**Application Status :** 

- Recreation/Sight-Seeing
- > Continuous stay during each visit should not exceed 90 days.

> Multiple entries will be granted within the e-Visa validity period stamped on your passport.